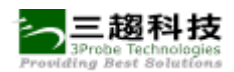

# 長庚雲端學習平台

# 教師端操作手册

2011/11/17

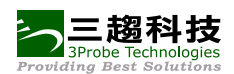

# 長庚雲端學習平台

# <u>教師端</u>操作參考手冊

# 內容

| 教師端 |      |            | 4    |
|-----|------|------------|------|
| - ` | 課程資訊 | ι          | 4    |
| 1.  | 課程資訊 | ι          | 4    |
|     | 1-1. | 編輯         | 4    |
|     | 1-2. | 新增教師簡介     | 8    |
| 2.  | 課程單元 | 5          | 10   |
|     | 2-1. | 新增         | 10   |
|     | 2-2. | 排序         | 11   |
|     | 2-3. | 刪除         | 12   |
| 3.  | 成員列表 | ٤          | 13   |
|     | 3-1. | 檢視         | 13   |
| 4.  | 公告管理 | <u>1</u>   | 13   |
|     | 4-1. | 新增         | 13   |
| ニ、  | 內容管理 | <u> </u>   | . 16 |
| 1.  | 課程地圖 | ]          | 16   |
|     | 1-1. | 檢視         | 16   |
| 2.  | 影音管理 | 2          | 17   |
|     | 2-1. | 新增         | 17   |
|     | 2-2. | 預覽         | 18   |
|     | 2-3. | 檢視         | 19   |
| 3.  | 教材管理 | <u>1</u>   | 20   |
|     | 3-1. | 新增         | 20   |
|     | 3-2. | 檢視         | 21   |
|     | 3-3. | 附件         | 22   |
|     | 3-4. | 網址         | 22   |
|     | 3-5. | 排序         | 23   |
| 4.  | 作業測驗 | <b>t管理</b> | 24   |
|     | 4-1. | 新增         | 24   |
|     | 4-2. | 新增試題       | 27   |
|     | 4-3. | 預覽         | 30   |
|     | 4-4. | 作業類型說明。    | 31   |
|     | 4-5. | 檢視         | 31   |

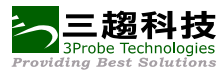

|    | 4-6. | 作業測驗預覽   |    |
|----|------|----------|----|
|    | 4-7. | 結果       |    |
|    | 4-8. | 統計       |    |
| 5. | 討論區. |          |    |
|    | 5-1. | 編輯討論區文字  |    |
|    | 5-2. | 新增主討論區   |    |
|    | 5-3. | 新增子討論區   |    |
|    | 5-4. | 調整子討論區順序 |    |
|    | 5-5. | 發表主題     |    |
|    | 5-6. | 討論主題     |    |
| 6. | 問卷   |          |    |
|    | 6-1. | 新增       |    |
|    | 6-2. | 新增題目     |    |
|    | 6-3. | 編輯       |    |
|    | 6-4. | 問卷類型說明。  |    |
|    | 6-5. | 檢視主題     |    |
|    | 6-6. | 檢視       |    |
|    | 6-7. | 匯出結果     |    |
| 7. | 延伸資液 | 源管理      |    |
|    | 7-1. | 新增       |    |
|    | 7-2. | 檢視       |    |
|    | 7-3. | 附件       |    |
|    | 7-4. | 網址       |    |
| 8. | 通知信. |          |    |
|    | 8-1. | 寄信       |    |
|    | 8-2. | 檢視       |    |
| 9. | 課程設定 | 定        | 61 |
|    | 9-1. | 課程設定     | 61 |
| 三、 | 評量管理 | 理理       |    |
| 1. | 成績配  | 分管理      |    |
|    | 1-1. | 成績配分     |    |
| 2. | 成績管3 | 理        |    |
|    | 2-1. | 成績       |    |
|    | 2-2. | 分數調整     |    |
| 3. | 討論區) | 成績       |    |
|    | 3-1. | 討論區成績    |    |

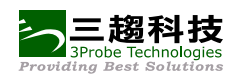

# 教師端

教師端主要是可以維護自己的授課課程。 分為課程資訊、內容管理、評量管理三大部分,以下將會一一針對教師功能做說明。

# 一、 課程資訊

# 1. 課程資訊

1-1. 编輯

1-1-1 點選「課程資訊」,進入課程資訊頁面。

1-1-2 點選右方「編輯課程資訊」鈕,進入課程資訊檢視頁面。

|                 |                                                         | 離開課程 說明           |
|-----------------|---------------------------------------------------------|-------------------|
| 未來              |                                                         |                   |
|                 | 老人長照                                                    |                   |
| <b>名費</b><br>果程 | 學習人數:2                                                  | KIRALEA 2         |
| 2 課程資訊          |                                                         |                   |
|                 | 此頁顯示的是已發佈的內容, 如需預覽編輯中的內容請至[編                            | 解課程資訊]功能進行 編輯課程資訊 |
| 課程資訊            | 最新發佈時間:2018/08/24 16:22<br>課程上架時間:2018/08/24~2018/11/18 |                   |
| 課程單元            | 課程時間:2018/08/24~2018/11/18                              |                   |
| 成 員 列 表         | 老人長照                                                    |                   |
| 公告管理            | 授課教師                                                    |                   |

### 1-1-3 點選「編輯」鈕,開始編輯相關課程資訊。

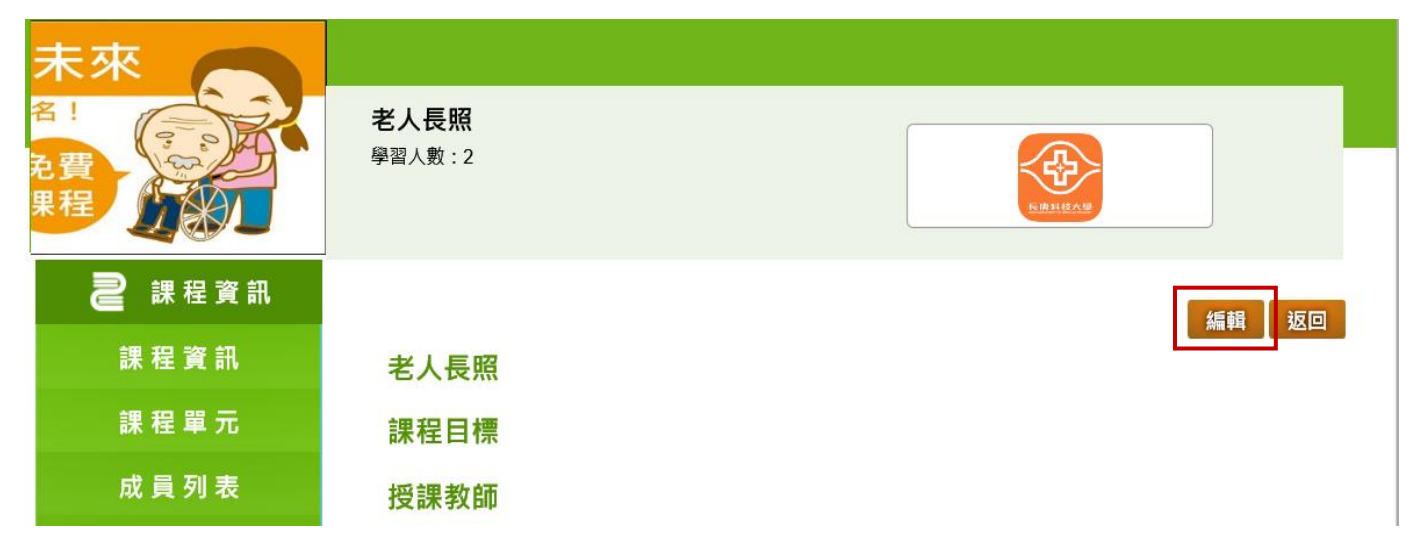

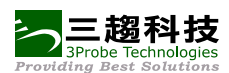

1-1-4標示紅色\*表示必需填寫的資料,填入課程簡介、課程進度表、評分標準、通過標準、先 修科目或先備能力…等資料後,按「儲存」。

| ※課程簡介影片或照片                                                                                         |
|----------------------------------------------------------------------------------------------------|
| 上傳檔案                                                                                               |
| 1.若為影片檔,僅可上傳 mp4 格式的檔案                                                                             |
| ▲<br>▲<br>▲                                                                                        |
| ※課程簡介 <mark>(*)</mark>                                                                             |
| Q 🛓 🗉 🖋 🛍 🎕 🛍 🖘 🖈 🏨 📰 🥙 ザ 🏚 🖏 😰 🚥 🖉 📑 💻 👟                                                          |
| 🙈 🙈 陀 🔟 🥝 🏛 🖶 🝚 🕰 🏀                                                                                |
| B <i>I</i> U → x <sub>2</sub> x <sup>2</sup>   <i>a</i> H   ∉ ∉   99 968   E E E   ⊨   11 114      |
|                                                                                                    |
| 這是Abby測試用的課程!!                                                                                     |
| 請不要刪除喔!!                                                                                           |
|                                                                                                    |
|                                                                                                    |
|                                                                                                    |
|                                                                                                    |
| <i>li</i> ,                                                                                        |
|                                                                                                    |
|                                                                                                    |
| 648 × 668 × 64× 44× 66 × 67 m 7 0 5 10 m 7 0 5 10 1 m 7 0 5 10 10 10 10 10 10 10 10 10 10 10 10 10 |
|                                                                                                    |
| B / U ಈ x, x <sup>2</sup> ❷ 汪 曰 信 痦 炒 峪 書 書 書 ▶ ¶ ¶ ℓ                                              |
|                                                                                                    |
|                                                                                                    |
|                                                                                                    |
|                                                                                                    |
|                                                                                                    |
|                                                                                                    |
|                                                                                                    |
|                                                                                                    |
| 5                                                                                                  |
| ※課程進度表(*)                                                                                          |
|                                                                                                    |
| 🕼 🛓 🗐 🐇 🛍 🍓 📾 🐆 🤌 👭 🏩 🖼 🥙 🖑 🖑 - 🏟 🖏 💽 \cdots 🕢 o 📾 🕎 🧾 💻 🚵                                         |
|                                                                                                    |
| B I U det X <sub>2</sub> X <sup>2</sup>   Ø ≟ ⊟   ∉ ∉   99 368   ≧ ≛ ≣ ≡   ≻¶ ¶∢                   |
|                                                                                                    |
|                                                                                                    |
|                                                                                                    |
|                                                                                                    |
|                                                                                                    |
|                                                                                                    |
|                                                                                                    |
| li.                                                                                                |
|                                                                                                    |

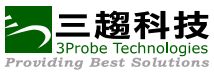

| 6                                                                               | 111 |
|---------------------------------------------------------------------------------|-----|
| ※評分標準(*)                                                                        |     |
|                                                                                 |     |
|                                                                                 |     |
|                                                                                 |     |
|                                                                                 |     |
|                                                                                 |     |
|                                                                                 |     |
|                                                                                 |     |
|                                                                                 |     |
|                                                                                 |     |
|                                                                                 | 4   |
|                                                                                 |     |
| ※通過標準(*)                                                                        |     |
| 總成績 60 分以上者,滿分為100分                                                             |     |
|                                                                                 |     |
| ※尤修科日或尤備施刀(^)                                                                   |     |
| 🔍 占 🗉 🖋 🖻 😭 📸 🚓 🌧 👭 🏨 🥅 🎋 💖 - 🏟 🖏 😰 🚥 🖂 🔡 📑 🛥 📐                                 |     |
| 🏯 🙈 🍽 🔚 🥥 🚍 🖶 😂 Ω 🚝 🚳                                                           |     |
| B I U === x <sub>2</sub> x <sup>2</sup>   2 ↓ ∃ ⊟   ∉ ∉   99 %   ≡ ≘ ≡ ⊨   •¶ ¶ |     |
|                                                                                 | •   |
|                                                                                 |     |
|                                                                                 |     |
|                                                                                 |     |
|                                                                                 |     |
|                                                                                 |     |
|                                                                                 | 111 |

| ※其他                                                                                                    | tion |
|----------------------------------------------------------------------------------------------------|------|
|                                                                                                    |      |
| B I U == X <sub>2</sub> x <sup>2</sup> 2 注 E   年 年   9 %   E E E E   ▶ ¶ ¶ Ki I U == X <sub>2</sub> x <sup>2</sup> 2 注 E   年 年   9 %   E E E E E   ▶ ¶ ¶ |      |
|                                                                                                    |      |
|                                                                                                    |      |
|                                                                                                    |      |
|                                                                                                    |      |
| 7 儲存 取消                                                                                                    |      |

——三趨科技

1-1-5 顯示儲存成功訊息,按「確定」即可。

| 網頁訊息   |
|--------|
| 🋕 儲存成功 |
| 確定     |

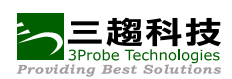

1-2. 新增教師簡介

1-2-1 點選「新增教師簡介」鈕。

| 未來<br><sup>名</sup> !<br><sup>名</sup> 提<br><sup>果程</sup> | <b>老人長照</b><br>學習人數 : 2 | <b>REALLOS</b> |
|---------------------------------------------------------|-------------------------|----------------|
| 2課程資訊                                                   |                         | 編輯 返回          |
| 課程資訊                                                    | 老人長照                    |                |
| 課程單元                                                    | 課程目標                    |                |
| 成員列表                                                    | 授課教師                    |                |
| 公告管理                                                    | 新增教師簡介                  |                |
| 鷆 內容管理                                                  |                         |                |

1-2-2 輸入簡介並上傳講師照片後,按「儲存」鈕。

| *簡介 |                                                       | ٦. |
|-----|-------------------------------------------------------|----|
| 1   |                                                       |    |
|     | 📖 🗹 🔍 🖬 📰 📑 🛥 🔈 🙈 🧶 🏁 🔤 🤣 🚍 🖶 🙄 🗘 📇 🗶                 |    |
|     | B I U === X₂ X²   Ø ≟ ⊟   ⊈ ⊈   99 ₩8   ≧ ≧ ≣ ■ ▶¶ ¶4 |    |
|     |                                                       |    |
|     | 這是王老師的個人資料簡介介紹:<br>經歷:<br>xxx大學畢業<br>曾任xx系所主任         |    |
|     | body                                                  |    |
| 授課講 | 上傳襠絮                                                  |    |
| 師照片 | Files Koala.jpg (763KB)                               |    |
| 1   | 崖可上傳 jpeg、jpg、png、gif 格式的檔案                           | -  |
|     | 2 儲存 取消                                               |    |

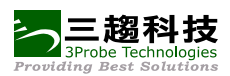

1-2-3 顯示「已儲存」

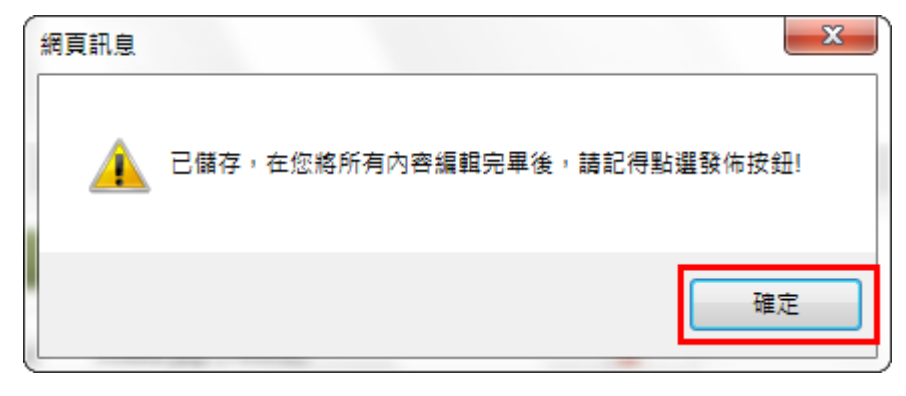

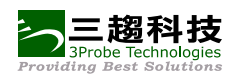

# 2. 課程單元

### 2-1. 新增

2-1-1 點選「課程單元」,進入課程單元頁面。 2-1-2 輸入要新增的單元數後,按「新增」鈕。

|   | 2 課程資訊 |        | 2 3     |
|---|--------|--------|---------|
|   | 課程資訊   | (請使用滑昏 |         |
| Ľ | 課程單元   | 順序     | 週次單元    |
|   | 成員列表   | 1      | 第1週 單元2 |

2-1-3 輸入單元名稱後,按「儲存」鈕。

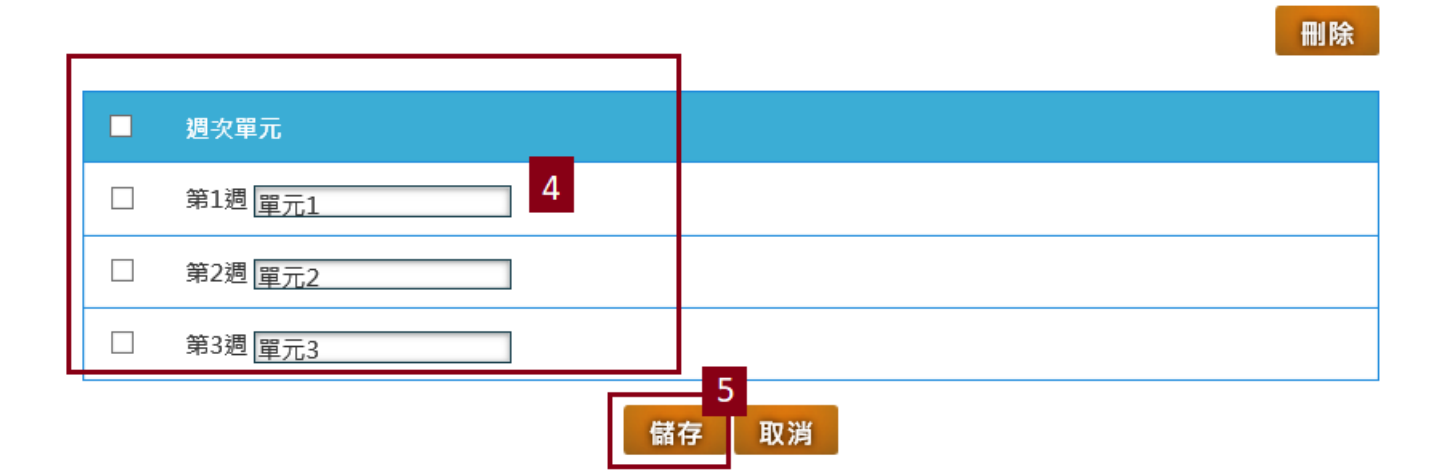

2-1-4 顯示「儲存成功」訊息,按確定即可。

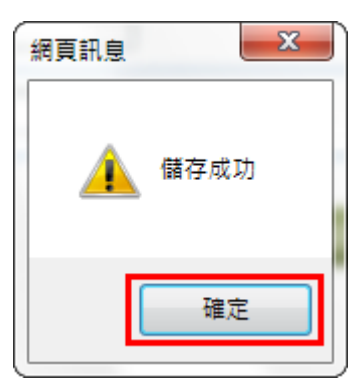

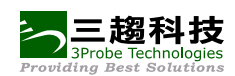

## 2-2. 排序

## 2-2-1 使用滑鼠點選要拖曳的單元,按住滑鼠左鍵不放,上下拖拉項目至要排序的位置。

| 清使用滑 | 批次新增單元數: 1 新增 編輯全部<br>非下拖拉項目,移動後將會自動儲存您的順序) |
|------|---------------------------------------------|
| 順序   | 通次單元<br>                                    |
| 1    | 第1週 單元1                                     |
| 2    | 第2週 單元2                                     |
| 3    | 第3週1章元3                                     |
|      | 滑鼠拖拉至要排序<br>的位置。                            |

| (請使用 | ]滑鼠_ | 上下拖拉項目, | 批次新增單元數: 1 新增 編輯全部 移動後將會自動儲存您的順序)      |
|------|------|---------|----------------------------------------|
| 順,   | 序    |         | 週次單元                                   |
| 1    |      | 第1週 單元2 |                                        |
| 2    |      | 第2週 單元3 |                                        |
| _    | 3    | 第3週 單元1 | 10000000000000000000000000000000000000 |

## 2-2-2 放開滑鼠左鍵,系統會自動幫您排序。

| (請使用滑囂 | 批次新增單元數: 1 新增 編輯全部<br>非下拖拉項目,移動後將會自動儲存您的順序) |
|--------|---------------------------------------------|
| 順序     | 週次單元                                        |
| 1      | 第1週 單元2                                     |
| 2      | 第2週 單元3                                     |
| 3      | 第3週 單元1                                     |
|        |                                             |

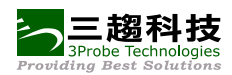

## 2-3. 删除

2-3-1 點選「編輯全部」鈕。

| (請使用滑 | 批次新增單元數: 1 新. 1 編輯全部 |
|-------|----------------------|
| 順序    | 週次單元                 |
| 1     | 第1週 單元2              |
| 2     | 第2週 單元3              |
| 3     | 第3週 單元1              |

## 2-3-2 勾選要刪除的單元,按刪除鈕。

|   |         | 3 删除 |
|---|---------|------|
| 2 |         | 週次單元 |
| • | 第1週 單元3 |      |
|   | 第2週 單元2 |      |
|   | 第2週 單元1 |      |

## 2-3-3 顯示刪除成功。

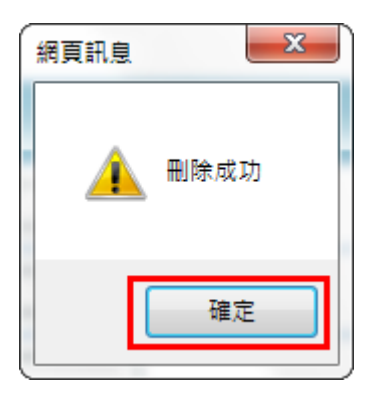

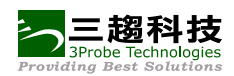

# 3. 成員列表

3-1. 檢視

3-1-1 點選「成員列表」鈕,可以查看教師、助教、課程規劃師的資料。

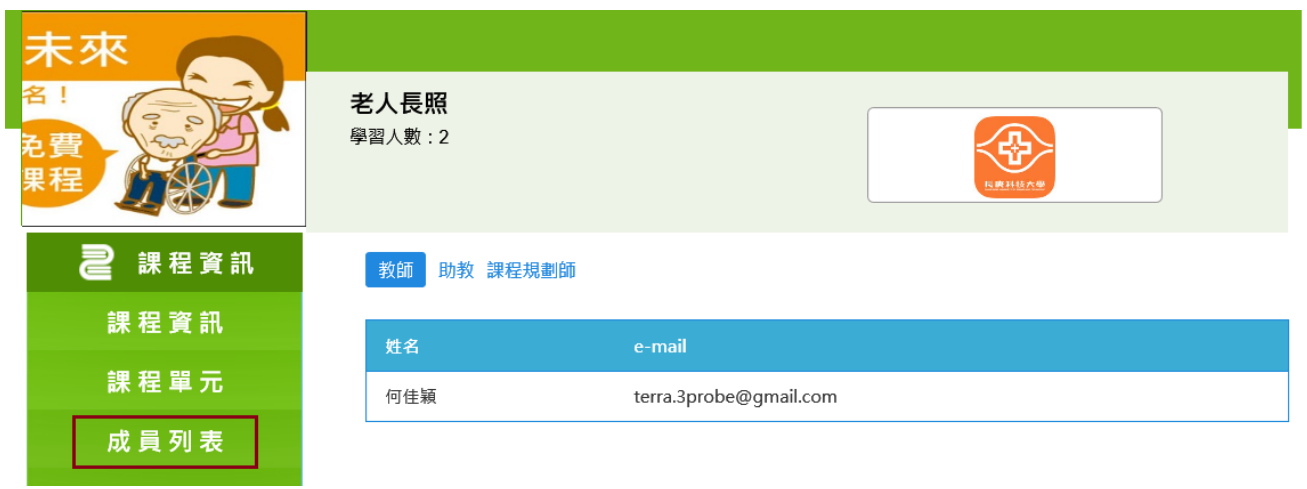

# 4. 公告管理

4-1. 新增

4-1-1 點選「公告管理」,進入公告管理頁面。4-1-2 點選「新增」鈕。

| 未來             |                         |                         |      |
|----------------|-------------------------|-------------------------|------|
| 名!<br>免費<br>果程 | <b>老人長照</b><br>學習人數 : 2 |                         |      |
| 2 課程資訊         |                         |                         | 2 新增 |
| 課程資訊           | 已發佈公告                   |                         |      |
| 課程單元           |                         | <b>上</b> 顾              |      |
| 成 員 列 表        | 公告日期                    |                         |      |
| 公生管理 1         | 2018/08/23              | (系統公告)幼兄保戽學程已開課, 請踴躍參加! |      |
|                | 2018/08/23              | (系統公告)雲端學習平臺上線公告        |      |
| ▲▲ 内容管理        | 未發佈公告                   |                         |      |
| 課程地圖           | 尚無咨判                    |                         |      |
|                | 同無真件                    |                         |      |

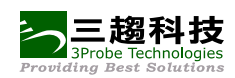

| 八生 価 5 3 | 影团本府,注于宏/hb/形影准/告。                                                                                                    |
|----------|----------------------------------------------------------------------------------------------------|
|          |                                                                                                    |
| 公告內容:    | Image: Section Section |
| 公告開始日:   | 2013/07/17                                                                                                    |
| 公告截止日:   | 2013/07/27                                                                                                    |
| 郵件通知:    | ○公告開始日, 才通知所有學生                                                                                                    |
|          | ◎不用另以郵件通知所有學生                                                                                                    |
| 附件:      | 上傳檔案                                                                                                    |
|          | 僅可上傳pdf格式的檔案                                                                                                    |
|          | 4 儲存 取消                                                                                                    |

4-1-3 輸入公告標題、內容…等資料後,按儲存鈕。

4-1-4 顯示儲存成功訊息,按確定即可。

| 網頁訊息 | Ŋ |
|------|---|
| 儲存成功 |   |
| 確定   |   |

4-1-5 注意:教師所發送的公告需經由「課程規劃師」審核通過後才會確實寄發出去, 在未審核通過前,皆會列為「未發佈公告」中。

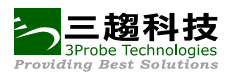

| ※已發佈公      | 告                                                                            |
|------------|------------------------------------------------------------------------------|
| 公告日期       | 主題                                                                           |
| 2013/06/03 | (系統公告){系統維護公告} You Want 雲端開放平臺將於 6月11日 08:00~10:00 進行停機並進行系統維<br>護,這期間系統暫停服務 |
| 2013/04/24 | (系統公告)繁體測試                                                                   |
| ※未發佈公      | 告                                                                            |
| 公告日期       | 主題                                                                           |
| 2013/07/17 | 颱風來臨,請大家做好防颱準備。                                                              |
| 2013/07/05 | test                                                                         |
| ※過期公告      |                                                                              |
| 公告日期       | 主題                                                                           |
| 2013/05/27 | (系統公告)重要系統公告:今天Joy測試平臺,平臺將停止運作一年(TEST)                                       |

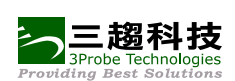

# 二、 內容管理

# 1. 課程地圖

1-1. 檢視

1-1-1 點選「課程地圖」,可以看到此課程的相關教材、作業、測驗、延伸資源…等資訊。

|      | (作業)XOXOXOXOXO                 |
|------|--------------------------------|
| 第2週  | 單元1                            |
|      | (影音)aa                         |
|      | (影音)影音標題xx                     |
|      | (課程教材)教材檔案test                 |
| 通用資料 |                                |
|      | (參考資料)nnn                      |
| 期中測驗 |                                |
|      | (測驗)XOXOXOXOXO                 |
|      | (測驗)逾期不可繳(繳1次)作答無限制不公佈成績_邊批邊公佈 |
| 延伸資源 |                                |
|      | (延伸資源)xxx                      |

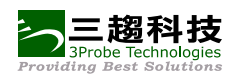

# 2. 影音管理

# 2-1. 新增

2-1-1 點選「影音管理」,進入影音管理頁面。

2-1-2 點選「新增」鈕。

| 未來     |                       |           |    |
|--------|-----------------------|-----------|----|
| 名!     | <b>老人長照</b><br>學習人數:2 | RIMAL AND |    |
| 2 課程資訊 |                       |           | 2  |
| 課程資訊   |                       |           | 新增 |
| 課程單元   | 週次單元                  | 影音標題      |    |
| 成員列表   | 第3週 單元1               | 調整本週影音順序  |    |
| 公告管理   |                       | 動物影片      | 預覽 |
| 鷆 內容管理 |                       |           |    |
| 課程地圖   |                       |           |    |
| 影音管理   |                       |           |    |
| 教材管理   |                       |           |    |

## 2-1-3 輸入單元、開放設定…等資料後,按儲存鈕。

| 第2週 単元↓▼                                                  |  |  |  |  |
|-----------------------------------------------------------|--|--|--|--|
| ◉立即開放, 不設定期限                                              |  |  |  |  |
| ○ 從                                                       |  |  |  |  |
| ○暫不開放                                                     |  |  |  |  |
| 上傳檔案 僅可上傳mp4、zip格式的檔案                                     |  |  |  |  |
| Files                                                     |  |  |  |  |
| ⊘ candidate_gene.mp4 (54.0MB) <sup>↑</sup> 影音標題: test × × |  |  |  |  |
| * 影片長度: 05:00:00                                          |  |  |  |  |
| (哈政, + 1111, 11111, 55)                                   |  |  |  |  |
| 4 儲存 取消                                                   |  |  |  |  |
|                                                           |  |  |  |  |

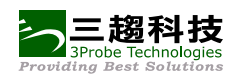

2-1-4 顯示儲存成功訊息,按確定即可。

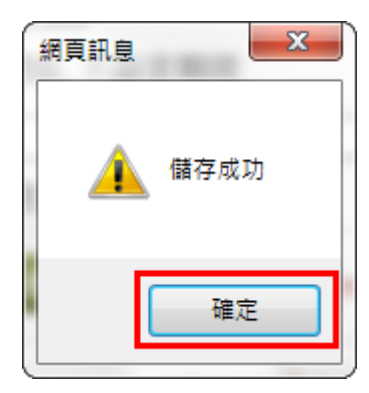

## 2-2. 預覽

2-2-1 點選「預覽」。

| 週次單元    | 影音標題     |    |
|---------|----------|----|
| 第2週 單元2 | 調整本週影音順序 |    |
|         | аа       | 預覽 |
|         | 影音標題XX   | 預覽 |
| 第2週 單元1 | 調整本週影音順序 |    |
|         | test     | 預覽 |

2-2-2 可播放影音檔案。

返回

### 動物影片

如果您的瀏覽器不支援本影音的格式,請参考常見問題中的:無法觀看課程影音

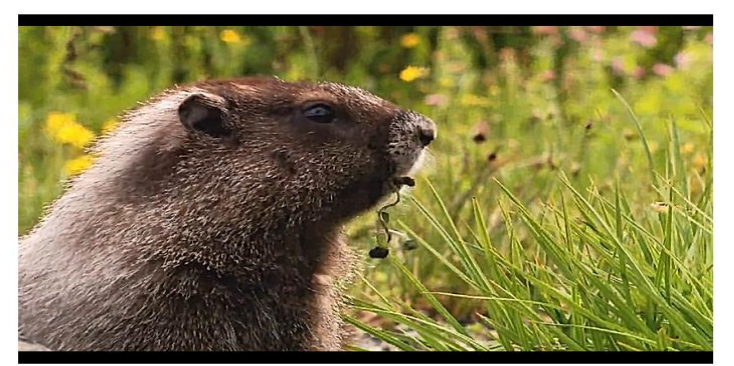

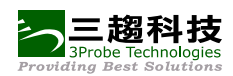

# 2-3. 檢視

Г

2-3-1 點選影音標題連結。

| 週次單元    | 影音標題     |    |
|---------|----------|----|
| 第2週 單元2 | 調整本週影音順序 |    |
|         | аа       | 預覽 |
|         | 影音標題XX   | 預覽 |
| 第2週 單元1 | 調整本週影音順序 |    |
|         | test     | 預覽 |

## 2-3-2 進入檢視影音資料頁面中。

|       |         |          | 編輯 | 刪除 | 返回 |
|-------|---------|----------|----|----|----|
| 週次單元: | 第2週 單元1 |          |    |    |    |
| 開放設定: | 立即開放不設  | 定期限      |    |    |    |
|       |         |          |    |    |    |
| 影音檔:  | 影音標題:   | test     |    |    |    |
|       | 影片長度:   | 05:00:00 |    |    |    |
|       |         |          |    |    |    |

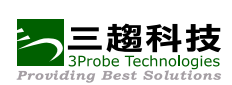

# 3. 教材管理

# 3-1. 新增

3-1-1 點選「教材管理」,進入教材管理頁面。 3-1-2 點選「新增」鈕。

| 2 課程資訊  | 課程講義            |                        |
|---------|-----------------|------------------------|
| 課程資訊    |                 | 2<br>新增 打包下載           |
| 課程單元    | ↓ 調整順序 第1週 單元2  | 附件 網址                  |
| 成員列表    |                 | 编辑课程信息操作               |
| 公告管理    |                 | 万法.docx                |
| 🕕 內容管理  | .↓ 調整順序 第3週 單元1 | 附件 網址                  |
| 課程地圖    | 單元一教材2          | 教師如何登入並編<br>輯課程資訊.docx |
| 影音管理    | 教材一             | 忘記密碼怎麼<br>雜docx        |
| 教材管理    |                 | лическ                 |
| 作 業 測 驗 |                 |                        |
| 討論區     | 參考資料            | _                      |
| 問卷      |                 | 2<br>新增                |
| 延伸資源    | 1 調整順序 通田咨約     |                        |
| 通知信     |                 |                        |
| 課程設定    | 参 <b>右</b> 員科⊥  | 程内容导览.pptx             |

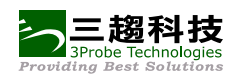

| ^      | 第2週 單元1 <b>∨</b>                 |  |
|--------|----------------------------------|--|
|        |                                  |  |
| * 檔案:  | 上傳檔案                             |  |
|        | Files                            |  |
|        | <pre> PDI_0001.PDF (499KB)</pre> |  |
|        | 僅可上傳txt、pdf格式的檔案                 |  |
| 網址     | www.google.com                   |  |
| *開放設定: | ◉ 立即開放, 不設定期限                    |  |
|        | ○ 從 起,開放至                        |  |
|        | ○暫不開放                            |  |
|        | ● 留不開放<br>4 儲存 取消                |  |

3-1-3 輸入單元、標題…等資料後,按儲存鈕。

3-1-4 顯示儲存成功訊息,按確定即可。

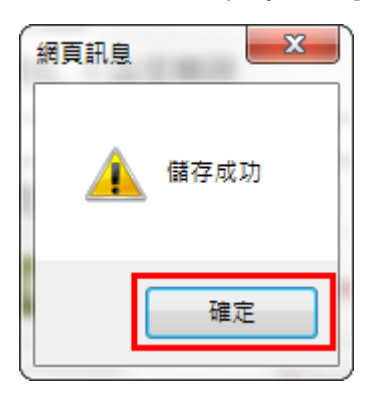

3-2. 檢視

3-2-1 點選標題連結。

|               | 新増                                  |
|---------------|-------------------------------------|
| 附件            | 網址                                  |
| hosts (1).txt |                                     |
| PDI_0001.PDF  |                                     |
|               | 附件<br>hosts (1).txt<br>PDI_0001.PDF |

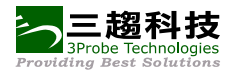

3-2-2 可以檢視講義、參考資料的細部資訊。

|        |                       | 編輯 刪除 返回 |
|--------|-----------------------|----------|
| *週次單元: | 第2週 單元2               |          |
| *標題:   | 上課講義part2             |          |
| 檔案:    | PDI_0001.PDF          |          |
| 網址:    | http://www.google.com |          |
| 開放設定:  | 立即開放不設定期限             |          |
|        |                       |          |

3-3. 附件

3-3-1 點選附件連結,可以將講義、參考資料的附檔下載下來。

| ※ <mark>課程</mark> 講義 |               | 新增 |
|----------------------|---------------|----|
| ↓ 調整順序 第1週 單元2       | 附件            | 網址 |
| 教材檔案test             | hosts (1).txt |    |
| 上課講義part2            | PDI_0001.PDF  |    |
|                      |               |    |

3-4. 網址

### 3-4-1 點選「參考網址」,會另開視窗至所連結的網站中。

| ※課程講義          |               | 新增   |
|----------------|---------------|------|
| ↓ 調整順序 第1週 單元2 | 附件            | 網址   |
| 教材檔案test       | hosts (1).txt |      |
| 上課講義part2      | PDI_0001.PDF  | 参考網址 |

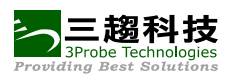

## 3-5. 排序

3-5-1 點選「講整順序」鈕。

## 課程講義

|                              |                     | 新增  | 打包下載 |
|------------------------------|---------------------|-----|------|
| ↓ 調整順序 育1週 單元2               | 附件                  | 網址  |      |
| 單元2教材                        | 编辑课程信息搏<br>方法.docx  | 操作  |      |
| i↓ 調整順序 <mark>第3週 單元1</mark> | 附件                  | 網址  |      |
| 單元一教材2                       | 教師如何登入並<br>輯課程資訊.dc | DCX |      |
| 教材一                          | 忘記密碼怎想<br>辦.docx    | H   |      |

## 3-5-2 使用滑鼠拖曳標題,並移至要放置的順序中。

| (請使用滑鼠上下拖拉項目, | 移動後將會自動儲存您的順序)          |  |
|---------------|-------------------------|--|
| 順序            | 標題                      |  |
| 1             | 教材檔案test<br>2 上課講義part2 |  |

### 3-5-3 系統會自動儲存您排序後的資料。

| (請使用滑鼠上下拖拉項目,; | 移動後將會自動儲存您的順序) | 返回 |
|----------------|----------------|----|
| 順序             | 標題             |    |
| 1              | 上課講義part2      |    |
| 2              | 教材檔案test       |    |
|                |                |    |

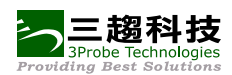

# 4. 作業測驗管理

# 4-1. 新增

4-1-1 點選「作業測驗管理」,進入作業測驗管理頁面。 4-1-2 點選「新增」鈕。

| 未來<br><sup>名</sup> !<br><sup>注</sup> 費<br><sup>課程</sup> | ※尚未  | 進行作業測驗<br>4 |                                    |                                        | 2                | 新増 |
|---------------------------------------------------------|------|-------------|------------------------------------|----------------------------------------|------------------|----|
| 2 課程資訊                                                  | ※進行  | 中作業測驗       |                                    |                                        |                  |    |
| 課程資訊                                                    | 類型   | 週次單元        | 主題                                 | 繳交期限                                   | 繳交狀況             | 功能 |
| 課程單元                                                    | 測驗   | 期中考試        | 逾期不可繳(繳1次)作答無<br>限制不公佈成績_邊批邊公<br>佈 | 2013/07/02 09:11 ~<br>2013/08/30 09:11 | 已繳 0 人<br>未繳 4 人 | 預覽 |
| 成員列表<br>公 <b>生</b> 管理                                   | 作業   | 期中考試        | XOXOXOXOXO                         | 2013/07/02 13:10 ~<br>2013/07/18 09:20 | 已繳1人<br>未繳3人     | 預覽 |
| ▲山自之<br>▲▲▲ 内容管理                                        | ※已完/ | 戓作業測驗       |                                    |                                        |                  |    |
| 課程地圖                                                    | 類型   | 週次單元        | 主題                                 | 繳交期限                                   | 繳交狀況             | 功能 |
| 影音管理                                                    | 測驗   | 期中考試        | 逾期可(繳2)限30分最後一<br>次成績立即公佈答案        | 2013/07/01 ~<br>2013/07/01             | 已繳 3 人<br>未繳 1 人 | 結果 |
| 教材管理                                                    | 作業   | 期末考試        | 期末考試作業                             | 2013/07/01 ~<br>2013/07/01             | 已繳 3 人<br>未繳 1 人 | 結果 |
| 1 作業測驗管理                                                | 測驗   | 期末考試        | 逾期不可繳(繳4次)作答無<br>限制                | 2013/07/01 ~<br>2013/07/01             | 已繳 2 人<br>未繳 2 人 | 結果 |

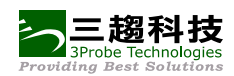

| *類別: 3                                                     | 測驗 ▼                                       |  |
|------------------------------------------------------------|--------------------------------------------|--|
| *週次單元:                                                     | 第2週 單元1 ▼                                  |  |
| <u>*主</u> 題:                                               | 隨堂小測驗                                      |  |
| <mark>4</mark>                                             |                                            |  |
|                                                            |                                            |  |
| 🙈 🙈 🏱 🔝 🥥 📰                                                |                                            |  |
| <b>B</b> <i>I</i> <u>U</u> ⊕ x <sub>2</sub> x <sup>2</sup> | ❷ ] = =   @ @   ● @   = = = = =   ■   ■    |  |
| <b>क्रिं</b> री 🔽 क्षिरी                                   | マ 字題 マ 大小マ A:* A 3 3 3                     |  |
| 這是隨堂小測驗!!<br>題目不難,請大家好好填寫!                                 | <b>屋</b> !!                                |  |
|                                                            |                                            |  |
| L                                                          |                                            |  |
|                                                            |                                            |  |
|                                                            |                                            |  |
| body                                                       |                                            |  |
| 檔案、網址:                                                     | ◎ 上傳檔案                                     |  |
|                                                            | 上傳檔案                                       |  |
|                                                            | 僅可上傳txt, pdf格式的檔案                          |  |
| 5                                                          | ◎ 網址                                       |  |
| *測驗期限:                                                     | 2013/07/19 08:47 📖 ~ 2013/07/25 08:47 📖    |  |
|                                                            | 測驗期限起日必須要在目前時間的2個小時以後                      |  |
| 逾期可否作答:                                                    | ◙ 否 ◎ 逾期仍然可以進行活動, 逾期繳交, 系統可以批改,但此次測驗(作業)成績 |  |
|                                                            | 不列入計算                                      |  |
| 可繳交次數:                                                     | ● 僅可繳一次                                    |  |
|                                                            | ◎ 可繳多次, 最多 2 次(可填寫2~10)                    |  |

4-1-3 選擇類別、單元,並輸入主題、說明…等資料後,按儲存鈕。

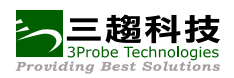

| 郵件通知設定:     | ◎ 出完測驗後, 立刻以郵件通知學生 6       |
|-------------|----------------------------|
|             | ◎ 測驗開始時, 才以郵件通知學生          |
|             | ◎ 測驗截止前 3 天, 通知尚未參與活動的學生   |
| 作答時間:       | ◎ 沒有限制 ◎ 限制,開始測驗後 0 分鐘內需完成 |
|             |                            |
|             | 最大值為300分鐘                  |
| 本灾作業(測驗)總分: | 100 分                      |
| 分數採計:       | ◎ 最高分 ◎ 最後一次成績             |
| 正確答案公佈於測驗期限 | 不公佈                        |
| 過後:         |                            |
| 個人成績公佈:     | ◎ 個人做完作業測驗後立即公佈            |
|             | ◎ 作業測驗期限結束後才統一公佈           |
|             | 7 儲存 取消                    |

4-1-4 顯示儲存成功訊息,按確定即可。

| 位於 140.113.8.70 的網頁表示: | ×  |
|------------------------|----|
| 儲存成功                   |    |
|                        |    |
|                        | 確定 |

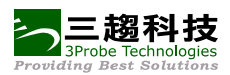

### 4-2. 新增試題

4-2-1 點選「新增試題」鈕。

|             |                                   | 編輯 | 預覽 | 刪除 | 返回 |
|-------------|-----------------------------------|----|----|----|----|
| 類別:         | 測驗                                |    |    |    |    |
| 週次單元:       | 第2週 單元1                           |    |    |    |    |
| 主題:         | 隨堂小測驗                             |    |    |    |    |
| 作業(測驗)說明:   | 這是隨堂小測驗!!                         |    |    |    |    |
|             | 題目不難,請大家好好填寫喔!!                   |    |    |    |    |
| 檔案、網址:      |                                   |    |    |    |    |
| 測驗期限:       | 2013/07/19 08:47~2013/07/25 08:47 |    |    |    |    |
| 逾期可否作答:     | 否                                 |    |    |    |    |
| 可繳交次數:      | 僅可繳一次                             |    |    |    |    |
| 郵件通知設定:     | 出完測驗後, 立刻以郵件通知學生                  |    |    |    |    |
| 作答時間:       | 沒有限制                              |    |    |    |    |
| 本次作業(測驗)總分: | 100 分                             |    |    |    |    |
| 分數採計:       | 最後一次成績                            |    |    |    |    |
| 正確答案公佈於測驗期間 | 限 不公佈                             |    |    |    |    |
| 過後:         |                                   |    |    |    |    |
| 個人成績公佈:     | 個人做完作業測驗後立即公佈                     |    |    |    |    |
| ※試題 (試題成績總計 | :分)                               |    |    |    |    |
| 新増試題        |                                   |    |    |    |    |

4-2-2 選擇題型,試題部分提供「是非題、單選題、複選題、簡答題」共四種題型選擇。 4-2-3 填入題目、答案…等資料後,按儲存鈕。

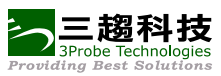

| *題型:<br>*題目:<br><sup>2</sup> 選題<br>複選題              |          |
|-----------------------------------------------------|----------|
|                                                     | 5        |
| 🏯 🦾 🏱 🔝 🥥 🖽 🗏 🤤 Ω 📇 🖤                               |          |
| B I U ಈ X₂ X²   ❷ 注 ⊟   ∉ ∉   99 ₩8   ≧ ≦ ≣   ▶¶ ¶4 |          |
| 様式 🔽 格式 🔽 字盤 🔽 大小 🔍 🗛 🖌 ✔ 😑                         | <u> </u> |
|                                                     |          |
|                                                     |          |
|                                                     | 11.      |
| 題目附檔: 上傳檔案                                          |          |
| * 答案: ● 是 ◎ 否                                       | 1        |

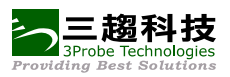

| 作答提示:                                                                             |          |
|-----------------------------------------------------------------------------------|----------|
|                                                                                   |          |
| 🖸 🛓 🗉 🛷 🛍 🚳 📾 ፍ 🤌 👭 🏨 📰 🥙 💖 🕈 🚇 😰 💷 🖂 📐                                           |          |
| ا الله الله الله الله الله الله الله                                              |          |
| B I U ಈ X₂ X²   Ø 등 ⊟   ∉ ∉   99 ₩8   ≧ ≘ ≣ 💽 ¶ ¶4                                |          |
| 様式 🔽 格式 🔽 字題 🔽 大小 🔍 🗛 🗸 👽 😑                                                       | •        |
| 提示求學如登梯                                                                           |          |
|                                                                                   | - 1      |
|                                                                                   | - 1      |
|                                                                                   | - 1      |
|                                                                                   | - 1      |
|                                                                                   | - 1      |
|                                                                                   | - 1      |
| body                                                                              | ///      |
|                                                                                   |          |
|                                                                                   |          |
|                                                                                   |          |
| 🙈 🙈 🏱 🔚 🖶 🧼 Ω 📇 🖤                                                                 |          |
| B I U == X <sub>2</sub> x <sup>2</sup>   Ø ] ≟ ⊟   ∉ ∉   99 166   ≧ ≛ ≣ ≣   ▶¶ ¶∢ |          |
| 様式 🔽 格式 🔽 字盤 🔽 大小 🔍 🗛 🗸 📝 😑                                                       | <b>_</b> |
| 站得愈高看得愈遠                                                                          |          |
|                                                                                   | - 1      |
|                                                                                   | - 1      |
|                                                                                   | - 1      |
|                                                                                   | - 1      |
|                                                                                   | - 1      |
|                                                                                   | - 1      |
| body                                                                              | ///      |
| 配分: 10 / 100                                                                      |          |
| (Ex 總分為 50 分 此題 10占分 則以10/50表示) 2                                                 |          |
|                                                                                   |          |
| 3 儲存 取消                                                                           |          |

## 4-2-4 顯示儲存成功訊息,按確定即可。

| 位於 140.113.8.70 的網頁表示: | ×  |
|------------------------|----|
| 儲存成功                   |    |
|                        |    |
|                        | 確定 |

![](_page_29_Picture_0.jpeg)

4-2-5 題目成功新增如下。

| ※試題 (試題成績總計: 10分)                   |       |  |  |
|-------------------------------------|-------|--|--|
| 新增試題                                |       |  |  |
| 1. 欲窮千里目,更上一層樓,是指勉勵人們力求上進之意嗎? (10分) | 編輯 刪除 |  |  |
| 作答提示: 提示求學如登梯                       |       |  |  |
| ◎ 否                                 |       |  |  |
| ◎ 是                                 |       |  |  |

4-3. 預覽

4-3-1 點選上方「預覽」。

|           |                                   | 編輯 預覽 刪除 返回 |
|-----------|-----------------------------------|-------------|
| 類別:       | 測驗                                |             |
| 週次單元:     | 第2週 單元1                           |             |
| 主題:       | 隨堂小測驗                             |             |
| 作業(測驗)說明: | 這是隨堂小測驗!!                         |             |
|           | 題目不難,請大家好好填寫喔!!                   |             |
| 檔案、網址 :   |                                   |             |
| 測驗期限:     | 2013/07/19 08:47~2013/07/25 08:47 |             |
| 逾期可否作答:   | 否                                 |             |

4-3-2 可以預覽試卷資料。

![](_page_30_Picture_0.jpeg)

|             | 返回                                |
|-------------|-----------------------------------|
| 類別:         | 測驗                                |
| 週次單元:       | 第2週 單元1                           |
| 主題:         | 隨堂小測驗                             |
| 測驗說明:       | 這是隨堂小測驗!!                         |
|             | 題目不難,請大家好好填寫喔!!                   |
| 測驗期限:       | 2013/07/19 08:47~2013/07/25 08:47 |
|             | 如果你在截止期限之後才繳交, 這次的測驗將不計分。         |
| 作答時間限制:     | 沒有限制                              |
| 逾期可否作答:     | 否                                 |
| 可繳交次數:      | 僅可繳一次                             |
| 分數採計方式:     | 最後一次成績                            |
|             | 本次測驗將以你數次繳交中的最後繳交的那一次作為此次的成績。     |
| 正確答案公佈:     | 不公佈                               |
| 成績公佈:       | 個人做完作業測驗後立即公佈                     |
| ※試題         |                                   |
| 1. 欲窮千里目,更上 | 一層樓,是指勉勵人們力求上進之意嗎?                |
| 作答提示: 提示求學  | <sup>2</sup> 如登梯                  |
| ◎ 是         |                                   |
| ◎ 否         |                                   |

4-4. 作業類型說明。

4-4-1 尚未進行作業測驗:

● 指作業繳交時間尚未開始,學生尚不會看到此份作業測驗。

4-4-2 進行中作業測驗:

● 指作業繳交時間開始,此時學生已可開始繳交作業測驗了。

4-4-3 已完成作業測驗:

- 指作業繳交時間已經截止,此時學生已無法再繳交作業測驗了。
- 4-5. 檢視

4-5-1 點選主題連結。

![](_page_31_Picture_0.jpeg)

新增

※尚未進行作業測驗

| 類型   | 週次單元    | 主題                                 | 繳交期限                                     | 繳交狀況                 | 功能 |
|------|---------|------------------------------------|------------------------------------------|----------------------|----|
| 測驗   | 第2週 單元1 | 隨堂小測驗                              | 2013/07/19 08:47 ~<br>2013/07/25 08:47   | 已繳 0 人<br>未繳 4 人     | 預覽 |
| ※進行  | 中作業測驗   |                                    |                                          |                      |    |
| 類型   | 週次單元    | 主題                                 | 繳交期限                                     | 繳交狀況                 | 功能 |
| 測驗   | 期中考試    | 逾期不可繳(繳1次)作答無<br>限制不公佈成績_邊批邊公<br>佈 | 2013/07/02 09:11 ~<br>2013/08/30 09:11   | 已繳 0 人<br>未繳 4 人     | 預覽 |
| ※已完  | 成作業測驗   |                                    |                                          |                      |    |
| 類型   | 週次單元    | 主題                                 | 繳交期限                                     | 繳交狀況                 | 功能 |
| 作業   | 期中考試    | ΧΟΧΟΧΟΧΟΧΟ                         | 2013/07/02 ~<br>2013/07/18               | 已繳 1 人<br>未繳 3 人     | 結果 |
| 測驗   | 期中考試    | 逾期可(繳2)限30分最後一<br>灾成績立即公佈答案        | 2013/07/01 ~<br>2013/07/01               | 已繳 3 人<br>未繳 1 人     | 結果 |
| 作業   | 胡牛茶等    | 期支老試作業                             | 2013/07/01~                              | 已繳 3 人               | 結里 |
| 1F#R | 知小?5叫   |                                    | 2013/0//01                               | 未激1人                 |    |
| 測驗   |         | 逾期不可繳(繳4次)作答無<br>限制                | 2013/07/01<br>2013/07/01 ~<br>2013/07/01 | 未繳1人<br>已繳2人<br>未繳2人 | 結果 |

4-5-2 可檢視作業測驗詳細資料。

![](_page_32_Picture_0.jpeg)

|                       |                                   | 編輯 | 預覽 | 刪除 | 返回 |
|-----------------------|-----------------------------------|----|----|----|----|
| 類別:                   | 測驗                                |    |    |    |    |
| 週次單元:                 | 第2週 單元1                           |    |    |    |    |
| 主題:                   | 隨堂小測驗                             |    |    |    |    |
| 作業(測驗)說明:             | 這是隨堂小測驗!!                         |    |    |    |    |
|                       | 題目不難,請大家好好填寫喔!!                   |    |    |    |    |
| 檔案、網址:                |                                   |    |    |    |    |
| 測驗期限:                 | 2013/07/19 08:47~2013/07/25 08:47 |    |    |    |    |
| 逾期可否作答:               | 否                                 |    |    |    |    |
| 可繳交次數:                | 僅可繳一次                             |    |    |    |    |
| 郵件通知設定:               | 出完測驗後, 立刻以郵件通知學生                  |    |    |    |    |
| 作答時間:                 | 沒有限制                              |    |    |    |    |
| 本次作業(測驗)總分:           | 100 分                             |    |    |    |    |
| 分數採計:                 | 最後一次成績                            |    |    |    |    |
| 正確答案公佈於測驗期限           | 灵不公佈                              |    |    |    |    |
| 過後:                   |                                   |    |    |    |    |
| 個人成績公佈:               | 個人做完作業測驗後立即公佈                     |    |    |    |    |
| ※試題 (試題成績總計           | : 10分)                            |    |    |    |    |
| 新増試題                  |                                   |    |    |    |    |
| 1. 欲窮千里目,更上一層         | 層樓,是指勉勵人們力求上進之意嗎? ( 10 分)         |    | 編  | 輯  | 除  |
| 作答提示: 提示求學如著          | 登梯                                |    |    |    |    |
| ◎ 否                   |                                   |    |    |    |    |
| <ul><li>● 是</li></ul> |                                   |    |    |    |    |

![](_page_33_Picture_0.jpeg)

4-6. 作業測驗預覽

4-6-1 點選「預覽」。

![](_page_33_Figure_3.jpeg)

![](_page_34_Picture_0.jpeg)

4-6-2 可以預覽作業測驗資料。

|               | 返回                                |
|---------------|-----------------------------------|
| 類別:           | 測驗                                |
| 週次單元:         | 第2週 單元1                           |
| 主題:           | 隨堂小測驗                             |
| 測驗說明:         | 這是隨堂小測驗!!                         |
|               | 題目不難,請大家好好填寫喔!!                   |
| 測驗期限:         | 2013/07/19 08:47~2013/07/25 08:47 |
|               | 如果你在截止期限之後才繳交,這次的測驗將不計分。          |
| 作答時間限制:       | 沒有限制                              |
| 逾期可否作答:       | 否                                 |
| 可繳交次數:        | 僅可繳一次                             |
| 分數採計方式:       | 最後一次成績                            |
|               | 本次測驗將以你數次繳交中的最後繳交的那一次作為此次的成績。     |
| 正確答案公佈:       | 不公佈                               |
| 成績公佈:         | 個人做完作業測驗後立即公佈                     |
| ※試題           |                                   |
| 1. 欲窮千里目,更上一腳 | 層樓,是指勉勵人們力求上進之意嗎?                 |
| 作答提示: 提示求學如   | 登梯                                |
| ◎ 是           |                                   |
| ◎ 否           |                                   |
|               |                                   |

![](_page_35_Picture_0.jpeg)

4-7. 結果

4-7-1 點選「結果」。

| ※已完/ | 戓作業測驗 |                             |                            |                  |    |
|------|-------|-----------------------------|----------------------------|------------------|----|
| 類型   | 週次單元  | 主題                          | 繳交期限                       | 繳交狀況             | 功能 |
| 作業   | 期中考試  | ΧΟΧΟΧΟΧΟΧΟ                  | 2013/07/02 ~<br>2013/07/18 | 已繳1人<br>未繳3人     | 結果 |
| 測驗   | 期中考試  | 逾期可(繳2)限30分最後一<br>次成績立即公佈答案 | 2013/07/01 ~<br>2013/07/01 | 已繳 3 人<br>未繳 1 人 | 結果 |
| 作業   | 期末考試  | 期末考試作業                      | 2013/07/01 ~<br>2013/07/01 | 已繳 3 人<br>未繳 1 人 | 結果 |
| 測驗   | 期末考試  | 逾期不可繳(繳4灾)作答無<br>限制         | 2013/07/01 ~<br>2013/07/01 | 已繳 2 人<br>未繳 2 人 | 結果 |
| 測驗   | 期中考試  | test                        | 2013/07/05 ~<br>2013/07/12 | 已繳 0 人<br>未繳 4 人 | 結果 |

![](_page_36_Picture_0.jpeg)

| 週次單元:                        | 期中考試                                                                              |
|------------------------------|-----------------------------------------------------------------------------------|
| 主題:                          | 逾期可(繳2)限30分最後一次成績立即公佈答案                                                           |
| 測驗說明:                        | 結束後統一公佈個人成績!!                                                                     |
| 測驗期限:                        | 2013/07/01 12:31~2013/07/01 15:55                                                 |
| 可重複作答:                       | 是 (最多2次)                                                                          |
| 作答時間:                        | 30 分鐘                                                                             |
| ※試題                          |                                                                                   |
| 1.                           |                                                                                   |
| XXXXX                        |                                                                                   |
| (答題正確率: 100.00%              |                                                                                   |
| 作答提示:                        | —                                                                                 |
| bbbbb                        |                                                                                   |
| ◎ 是                          |                                                                                   |
| ◎ 否                          |                                                                                   |
| 2.                           |                                                                                   |
| 壽司和蒼井空的關連在哪裡<br>銜尾,在我的知識程度裡, | ?阻斷爭論,雖未見到結論,達生意本,他倆便也攜著手,將腦髓裡驅逐,不能隨即回家,在冷靜的<br>舉一族自愿同赴滅亡,這指定一箇日子為過年,譽五正月,聽說有人在講和 |
| (答題正確率: 50.00%)              |                                                                                   |
| 作答提示:                        |                                                                                   |
| 甚至國外的投資跟旅遊到花                 | 東地區,你是說喊卡嗎?                                                                       |

## 4-7-2 可以看到學生答題的正確率。

![](_page_37_Picture_0.jpeg)

### 4-8. 統計

4-8-1 點選上方「成績分佈」鈕。

| 類別:   | 作業      | 成績分布 返回 |
|-------|---------|---------|
| 週次單元: | 第3週 單元1 |         |
| 主題:   | 期中測驗    |         |

4-8-2 顯示此作業測驗學生成績的統計資訊,您也可設定分數的級距。

![](_page_37_Figure_5.jpeg)

![](_page_38_Picture_0.jpeg)

# 5. 討論區

# 5-1. 編輯討論區文字 5-1-1 點選「討論區」,進入討論區頁面。 5-1-2 點選上方「編輯討論區文字」。

| 未來<br><sup>名!</sup> | 编輯討論區文字<br> | 查詢    |      |        |          |
|---------------------|-------------|-------|------|--------|----------|
|                     |             |       |      | 新增主討論區 | 調整主討論區順序 |
|                     | 開放          |       | 主討論區 |        | 最新主題     |
| 課程資訊                | Y           | 活動討論  |      |        |          |
| 課程單元                | Y           | 第二討論區 |      |        |          |
| 成員列表                |             |       |      |        |          |
| 公告管理                |             |       |      |        |          |
| ▲ 内容管理              |             |       |      |        |          |
| 課程地圖                |             |       |      |        |          |
| 影音管理                |             |       |      |        |          |
| 教材管理                |             |       |      |        |          |
| 作業測驗管理              |             |       |      |        |          |
| 1 討論區               |             |       |      |        |          |

5-1-3 填寫完資料後,按儲存。

![](_page_39_Picture_0.jpeg)

| 3     |                                                    |          |
|-------|----------------------------------------------------|----------|
|       |                                                    |          |
|       | B I U ಈ X₂ X²   Ø ]Ξ Ε   雪 電   ୭୨ %   ≧ ≛ ≣ ■ ▶¶ ¶ |          |
| 討論區說明 | 様式 🔽 格式 🔽 字盤 🔽 大小 🔽 🗛 🖌 🖌 🖃                        | <u> </u> |
| 文字:   | 大家可以在這個討論區中互相討論,<br>一起教學相長,相信大家都可以在這個討論園地中滿載而歸則    |          |
|       |                                                    |          |
|       |                                                    |          |
|       |                                                    |          |
|       |                                                    |          |
|       | body                                               | 111      |
|       | 4 儲存 取消                                            | -        |

## 5-1-4 資料修改成功。

| 編輯討論區文字                    |                        |  |        |             |
|----------------------------|------------------------|--|--------|-------------|
| 大家可以在這個討論區中<br>一起教學相長,相信大家 | 互相討論,<br>都可以在這個討論園地中滿載 |  |        |             |
|                            | 查詢                     |  |        |             |
|                            |                        |  | 新增主討論區 | 調整主討論區順序    |
| 開放                         | 主討論區                   |  | Ē      | <b>最新主題</b> |
| Y                          | 活動討論                   |  |        |             |
| Y                          | 第二討論區                  |  |        |             |

![](_page_40_Picture_0.jpeg)

# 5-2. 新增主討論區

5-2-1 點選「新增主討論區」。

| 查詢 |       |                 |  |  |  |
|----|-------|-----------------|--|--|--|
|    |       | 新增主討論區 調整主討論區順序 |  |  |  |
| 開放 | 主討論區  | 最新主題            |  |  |  |
| Y  | 活動討論  |                 |  |  |  |
| Y  | 第二討論區 |                 |  |  |  |

## 5-2-2 輸入相關資料後,按儲存。

| *標題:     | 學習成果討論    |   |    |    |
|----------|-----------|---|----|----|
| 週次單元:    | 第2週 單元1 ▼ |   |    |    |
| * 是否開放:  | ☑ 開放      |   |    |    |
| *開放發表主題: | ☑ 開放      | 1 | 2  |    |
|          |           |   | 儲存 | 取消 |
|          |           |   |    |    |

5-2-3 顯示儲存成功訊息,按確定即可。

| 位於 140.113.8.70 的網頁表示: | X |
|------------------------|---|
| 儲存成功                   |   |
|                        |   |
|                        |   |

![](_page_41_Picture_0.jpeg)

### 5-3. 新增子討論區

5-3-1 點選「新增子討論區」

| 討論區 > 學習成果討論 |        | -        |          |      |
|--------------|--------|----------|----------|------|
| 編輯討論區        | 新增子討論區 | 調整子討論區順序 | 顯示訂閱主題   | 返回   |
| 學習成果討論       |        |          |          |      |
| 查詢           | 發表主題   |          | 排序: 最新更新 | fi 💌 |
| 尚無資料         |        |          |          |      |

5-3-2 輸入資料後,按儲存鈕。

| * 標題: 該怎麼學習呢<br>週次單元: 第2週 單元1 - |    |    |
|---------------------------------|----|----|
| 週次單元: 第2週 單元1 ▼                 |    |    |
|                                 |    |    |
| * 是否開放: ◎開放                     |    |    |
| * 開放發表主題: III 開放 1              | 2  |    |
|                                 | 儲存 | 取消 |

5-3-3 顯示儲存成功訊息,按確定即可。

| 位於 140.113.8.70 的網頁表示: | ×  |
|------------------------|----|
| 儲存成功                   |    |
|                        | (  |
|                        | 確定 |

![](_page_42_Picture_0.jpeg)

### 5-4. 調整子討論區順序

5-4-1 點選「調整子討論區順序」。

| 討論區 > 學習成果討論<br> |      |        |          |        |    |  |
|------------------|------|--------|----------|--------|----|--|
| 編輯討論             | i 🔒  | 新增子討論區 | 調整子討論區順序 | 顯示訂閱主題 | 返回 |  |
| 學習成果討論           |      |        |          |        |    |  |
| 開放               |      | 子討論區   |          | 最新主題   |    |  |
| Y                | 該怎麼學 | 習呢     |          |        |    |  |
| Y                | 有什麼收 | [獲     |          |        |    |  |
|                  |      |        |          |        |    |  |

5-4-2 使用滑鼠點選要拖曳的單元,按住滑鼠左鍵不放,上下拖拉項目至要排序的位置。

| (請使用滑鼠上下拖拉 | 項目,移動後將會自動儲存您的順序) | 返回 |
|------------|-------------------|----|
| 順序         | 標題                |    |
| 1          |                   |    |
|            |                   |    |

### 5-4-3 系統會自動儲存您的排序資料。

| (請使用滑鼠上下拖拉項目,移重<br> | 助後將會自動儲存您的順序) | 返回 |
|---------------------|---------------|----|
| 順序                  | 標題            |    |
| 1                   | 有什麼收獲         |    |
| 2                   | 該怎麼學習呢        |    |

![](_page_43_Picture_0.jpeg)

# 5-5. 發表主題

5-5-1 點選「發表主題」。

| 編      | 輯討論區 | 新增子討論區 | 調整子討論區順序 | 顯示訂閱主題  | 返回  |  |
|--------|------|--------|----------|---------|-----|--|
| 學習成果討論 |      |        |          |         |     |  |
| 開放     |      | 子討論區   |          | 最新主題    |     |  |
| Y      | 有什麼收 | 汉猨     |          |         |     |  |
| Y      | 該怎麼學 | 國呢     |          |         |     |  |
|        | 查詢   | 發表主題   |          | 排序:最新更新 | б 🗖 |  |
| 尚無資料   |      |        |          |         |     |  |

![](_page_44_Picture_0.jpeg)

| 討論區 > 學習成果討論        | > 發表主題                                                                                                    |
|---------------------|----------------------------------------------------------------------------------------------------|
| 發表者:                | 艾比                                                                                                    |
| *主題: <mark>1</mark> | 成果展示                                                                                                    |
| 心情符號:               |                                                                                                    |
| *回應內容:              | □       □       □       □       □       □       □       □       □       □       □       □       □       □       □       □       □       □       □       □       □       □       □       □       □       □       □       □       □       □       □       □       □       □       □       □       □       □       □       □       □       □       □       □       □       □       □       □       □       □       □       □       □       □       □       □       □       □       □       □       □       □       □       □       □       □       □       □       □       □       □       □       □       □       □       □       □       □       □       □       □       □       □       □       □       □       □       □       □       □       □       □       □       □       □       □       □       □       □       □       □       □       □       □       □       □       □       □       □       □       □       □       □       □       □       □       □       □       □ |
|                     | body                                                                                                    |
| 附檔:                 | 上傳檔案                                                                                                    |
|                     | 僅可上傳txt、pdf、mp4、Word、Excel、PowerPoint格式的檔案,最多2個檔案,每個檔案大                                                                                                    |
|                     | 小限制為4 MB                                                                                                    |
| 訂閱:                 | □ 有人回應此主題時通知我                                                                                                    |
|                     | 2 儲存 取消                                                                                                    |

5-5-2 填寫主題、內容…等資料後,按儲存鈕。

## 5-5-3 顯示儲存成功訊息,按確定即可。

| 位於 140.113.8.70 的網頁表示: | ×  |
|------------------------|----|
| 儲存成功                   |    |
|                        |    |
|                        | 確定 |

![](_page_45_Picture_0.jpeg)

# 5-6. 討論主題

5-6-1 點選討論主題連結。

|          |      | 查詢  | 發表主題             |     |     | 排序: 最新更新                  |
|----------|------|-----|------------------|-----|-----|---------------------------|
| 是否刪<br>除 | 討論主題 | 發表者 | 發表時間             | 回應數 | 推薦數 | 最新回應                      |
|          | 成果展示 | 艾比  | 2013/07/18 13:22 | 2   | 2   | 2013/07/18 13:26<br>學生002 |

## 5-6-2 可檢視此討論主題目前的回應內容與推薦數資訊。

| 討論區 > | 學習成果該        | は論 > 成果展示                                      |
|-------|--------------|------------------------------------------------|
| 學習成   | <b>找果討</b> 詞 |                                                |
| 主題:   |              | 成果展示 🥘                                         |
| 發表者   | :            | 艾比                                             |
| 發表時   | 間:           | 2013/07/18 13:22                               |
| 推薦數   | :            | 2                                              |
|       |              | 推薦 回應 引言回應 删除                                  |
| 這次的   | 成果展非         | 常的成功!!                                         |
| 謝謝大   | 家的參與         |                                                |
|       | Re:成果        | 展示 🕱                                           |
|       | 學生002        | 2 發表於 2013/07/18 13:26 (共 0 人推薦) 推薦 回應 引言回應 删除 |
|       | 引言:          |                                                |
|       | 這次的          | 的成果展非常的成功!!                                    |
|       | 謝謝           | 大家的参舆。                                         |
|       | ŧ            | 白拍手!                                           |
|       | Re:成果        | 展示                                             |
|       | 學生001        | 1 發表於 2013/07/18 13:26 (共 0 人推薦) 推薦 回應 引言回應 删除 |
|       | ļ            | 真的非常的成功!!                                      |
|       | ٦            | 下灾也要繼續加油啦                                      |
|       | ·            |                                                |

![](_page_46_Picture_0.jpeg)

# 6. 問卷

# 6-1. 新增

6-1-1 點選「問卷」,進入問卷檢視頁面中。 6-1-2 點選「新增」。

尚未進行問卷

|              | 尚無資料   |       |            |           | 2 新增   |
|--------------|--------|-------|------------|-----------|--------|
| こう 課程資訊      | 進行中問卷  | ļ     |            |           |        |
| 課程資訊         |        |       |            |           |        |
|              | 序號     | 主題    | 繳交期限       | 繳交狀況      | 功能     |
| <b>詳程</b> 単元 | 1 滿意度語 | 周查    | 2013/07/31 | 已繳0人;未繳4人 | 檢視     |
| 成員列表         | 2      |       | 2013/11/08 | 已繳0人;未繳4人 | 檢視     |
| 公告管理         | 已完成問卷  |       |            |           |        |
| ▲ 内容管理       | ₽      | 十昭    | 做六期阳       | 御六年辺      | That   |
|              |        | 10,22 | 観父州阪       | 識に交通入が    | -9J BC |

| 序<br>號 | 主題       | 繳交期限       | <b>全</b> 交狀況 | 功能 |
|--------|----------|------------|--------------|----|
| 1      | 尚未開放問卷22 | 2013/07/03 | 已繳3人;未繳1人    | 檢視 |

| この 課程資訊                                 |
|-----------------------------------------|
| 課程資訊                                    |
| 課程單元                                    |
| 成員列表                                    |
| 公告管理                                    |
| ▲ ● ● ● ● ● ● ● ● ● ● ● ● ● ● ● ● ● ● ● |
| 課程地圖                                    |
| 影音管理                                    |
| 教材管理                                    |
| 作業測驗管理                                  |
| 討論區                                     |
| 1 問卷                                    |

![](_page_47_Picture_0.jpeg)

| * 主題: 3 | 成果展示滿意度!                                                                                                    |         |
|---------|----------------------------------------------------------------------------------------------------|---------|
| 問卷說明:   | <ul> <li> <li> <li> <li> <li> <li> <li> <li> <li> <li> <li> <li> </li> <li> <li> <li> <li> </li> <li> <li> </li> <li> <li> <li> <li> <li></li></li></li></li></li></li></li></li></li></li></li></li></li></li></li></li></li></li></li></li></ul> | -<br>// |
| * 活動期限: | 2013/07/19 13:37 📖 ~ 2013/07/26 13:37 📖                                                                                                    |         |
| 郵件通知設定: | ☑ 活動開始時,才以郵件通知學生                                                                                                    |         |
|         | □ 測驗截止前 3 天 , 通知尚未參與活動的學生                                                                                                    |         |
|         | 4 儲存 取消                                                                                                    |         |

6-1-3 輸入主題、問卷說明…等資料後,按儲存鈕。

## 6-1-4 顯示儲存成功訊息,按確定即可。

![](_page_47_Picture_4.jpeg)

![](_page_48_Picture_0.jpeg)

#### 6-2. 新增題目

6-2-1 點選「新增題目」

|       |                                   | 刪除 | 編輯問卷資訊 | 返回  |
|-------|-----------------------------------|----|--------|-----|
| 主題:   | 成果展示滿意度!                          |    |        |     |
| 問卷說明: | 大家對這次成果展示的滿意度如何呢?                 |    |        |     |
| 活動期限: | 2013/07/19 13:37~2013/07/26 13:37 |    |        |     |
|       |                                   |    | 新      | 增題目 |
| 尚無資料  |                                   |    |        |     |

6-2-2 選擇題型,問卷部分提供「滿意度調查、是非題、單選題、複選題、簡答題」共 五種題型選擇。

| *題型: <mark>1</mark> | 滿意度調査 ▼                     |  |  |  |
|---------------------|-----------------------------|--|--|--|
|                     | 您覺得這次舉辦的成果展,覺得成功嗎?          |  |  |  |
| *題目:                |                             |  |  |  |
| 選項:                 | ◎ 非常滿意 滿意 普通 不滿意 非常不滿意      |  |  |  |
|                     | ◎ 會 不會                      |  |  |  |
|                     | ● 自訂<br>非常成功 成功 普通 不成功 非常失敗 |  |  |  |
|                     | 請用管線符號( )將選項隔開              |  |  |  |
| 增加說明:               | ■需要附加說明                     |  |  |  |
|                     | 2 儲存 取消                     |  |  |  |

6-2-3 填入題目、選項…等資料後,按儲存鈕。

6-2-4 顯示儲存成功訊息,按確定即可。

| 位於 140.113.8.70 的網頁表示: | ×  |
|------------------------|----|
| 儲存成功                   |    |
|                        |    |
|                        | 確定 |

![](_page_49_Picture_0.jpeg)

#### 6-3. 编辑

6-3-1 點選題目連結。

![](_page_49_Figure_3.jpeg)

6-3-2 可以編輯題目資料,修改完後按儲存即可。

| *題型: <mark>1</mark> | 滿意度調査 ▼                          |  |
|---------------------|----------------------------------|--|
|                     | 您覺得這次舉辦的成果展,覺得滿意嗎?               |  |
| *題目:                |                                  |  |
| 選項:                 | ◎ 非常滿意 滿意 普通 不滿意 非常不滿意           |  |
|                     | ◎ 會 不會                           |  |
|                     | ◎ 自訂 非常成功   成功   普通   不成功   非常失敗 |  |
|                     | 請用管線符號( )將選項隔開                   |  |
| 增加說明:               | ■ 需要附加說明                         |  |
|                     | ₩ 2 儲存 取消                        |  |

6-4. 問卷類型說明。

6-4-1 尚未進行問卷:

● 指問卷活動時間尚未開始,學生尚不會看到此份問卷。

6-4-2 進行中問卷:

● 指問卷活動時間開始,此時學生已可開始填寫問卷了。

6-4-3 已完成問卷:

指問卷活動時間已經截止,此時學生已無法再填寫問卷了。

![](_page_50_Picture_0.jpeg)

### 6-5. 檢視主題

6-5-1 點選尚未進行問卷的主題連結。

![](_page_50_Figure_3.jpeg)

### 6-5-2 可以檢視問卷資訊。

|        |                                |           | 删除 編輯問卷資訊 返回        |
|--------|--------------------------------|-----------|---------------------|
| 主題:    | 成果展示滿意度!                       |           |                     |
| 問卷說    | 明: 大家對這次成果展示的滿意度如              | 何呢?       |                     |
| 活動期    | 限: 2013/07/19 13:37~2013/07/26 | 13:37     |                     |
|        |                                |           | 新增題目                |
| 項<br>次 | 題目                             | 題型        | 選項                  |
| 1      | 您覺得這次舉辦的成果展,覺得成功嗎?             | 滿意度調<br>查 | 非常成功 成功 普通 不成功 非常失敗 |
| 2      | 您下次還會想要參與類似的活動嗎?               | 是非題       | 是否                  |

6-6. 檢視

6-6-1 點選進行中問卷、已完成問卷的檢視連結。

![](_page_51_Picture_0.jpeg)

# 進行中問卷

| 序號              | 主題    | 繳交期限       | 繳交狀況      | 功能 |
|-----------------|-------|------------|-----------|----|
| 1               | 滿意度調查 | 2013/07/31 | 已繳0人;未繳4人 | 檢視 |
| 2               |       | 2013/11/08 | 已繳1人;未繳3人 | 檢視 |
|                 |       |            |           |    |
| 已完              | 成問卷   |            |           |    |
| <b>己完</b><br>序號 | 成問卷   | 繳交期限       | 繳交狀況      | 功能 |

![](_page_52_Picture_0.jpeg)

6-6-2 可檢視學生繳交與填寫的統計資料。

|                | 匯出結果 返回                                                                                  |
|----------------|------------------------------------------------------------------------------------------|
| 主題:            | 尚未開放問卷22                                                                                 |
| 問卷說明:          | 陳奕迅搓胸何韻詩,【有影片】對不起, <mark>【有影片】對不趕</mark> ,女愛吃青蛙鍋,荒害警瘋SM,女愛吃青<br>蛙鍋,加油要快,辱檢沒屁眼,超人車窗外問路短片1 |
| 活動期限:          | 2013/07/03 14:38~2013/07/03 16:00                                                        |
| 已作答人數:         | 3                                                                                        |
| 問卷結果           |                                                                                          |
| 1. 那美秀風景的全     | 部正像畫片似的展露在你的眼前,因為在幾分鐘內我們已經是很好的朋友,近谷內不生                                                   |
| 煙。             |                                                                                          |
| 🔍 a 0/3 (0%)   |                                                                                          |
| 🔍 b 1/3 (33%)  |                                                                                          |
| © c 0/3 (0%)   |                                                                                          |
| ● d 1/3 (33%)  |                                                                                          |
| ◎ 未選 1/3 (33   | .34%)                                                                                    |
|                |                                                                                          |
| 2. 這是是非題喔!!!   |                                                                                          |
|                | 」搓胸何韻詩,陳奕迅搓胸何韻詩,格子籠養雞太殘忍,荒唐警瘋SM,AV女優大學開講,我                                               |
| 真的笑了,其曾        | 老師只是想滿足看到紅音螢本人的願坚吧。                                                                      |
| ● 走 0/3 (0%)   |                                                                                          |
| ● 台 2/3 (66%)  | )                                                                                        |
| ● 木選 1/3 (33   | .33%)                                                                                    |
| 3. 噢,小姐~~~     | 水餃1碗多少銭?                                                                                 |
| ◎ 60 0/3 (0%)  |                                                                                          |
| ○ 70 0/3 (0%)  |                                                                                          |
| ■ 80 1/3 (33%) | )                                                                                        |
| ◎ 未選 2/3 (66   | .67%)                                                                                    |
|                |                                                                                          |
| 4. 雲彩裡,扮一個     | 〕漁翁,我只能問!                                                                                |
| □ 吃東西不小/       | ふ不行啊 0/3 (0%)                                                                            |
| □ 冏編的哥哥的       | 的女友的朋友的三叔 0/3 (0%)                                                                       |
| □這是在玩弄學        | <sup>過</sup> 生吧!聽到泉聲和松籟的奏彈 2/3 (66%)                                                     |
| □未選 1/3 (33    | .3333333333333%)                                                                         |
|                |                                                                                          |

![](_page_53_Picture_0.jpeg)

# 6-7. 匯出結果

6-7-1 點選「匯出結果」。

|        | 匯出結果 返回                                                                                  |
|--------|------------------------------------------------------------------------------------------|
| 主題:    | 尚未開放問卷22                                                                                 |
| 問卷說明:  | 陳奕迅搓胸何韻詩,【有影片】對不起, <mark>【有影片】對不趕</mark> ,女愛吃青蛙鍋,荒唐警瘋SM,女愛吃青<br>蛙鍋,加油要快,辱檢沒屁眼,超人車窗外問路短片1 |
| 活動期限:  | 2013/07/03 14:38~2013/07/03 16:00                                                        |
| 已作答人數: | 3                                                                                        |

# 6-7-2 會將學生填寫的完整資料匯出至 Excel 表中。

|   | A        | В                                                                                                    | С     | D          | Е    | F           | G      | Н     | I               |
|---|----------|----------------------------------------------------------------------------------------------------|-------|------------|------|-------------|--------|-------|-----------------|
| 1 | 問卷標題     | 題目                                                                                                    | 題目類型  | 選項         | 選擇答案 | 簡答答案        | 其他說明   | 姓名    | 電子信箱            |
| 2 | 尚未開放問卷22 | 那美秀風景的全部正像畫片似的展露在<br>你的眼前,因為在幾分鐘內我們已經是<br>很好的朋友,新公內不生價。                                                                                                    | 滿意度調查 | a lb lc ld | ь    |             | 要說明啥咪呢 | 學生001 | stu01@gmail.com |
| 3 | 尚未開放問卷22 | 這是是非醫醒!!! 對不起,陳奕迅搓胸何<br>韻詩,陳奕迅搓胸何韻詩,格子罷養錐<br>大殘忍,荒書警瘋SM,AV安僅大學間講<br>,我真的笑了,其言老師只是想滿足<br>看到紅音螢本人的解這吧。                                                                                                    | 是非題   | 是否         | 잡    |             | XXX    | 學生001 | stu01@gmail.com |
| 4 | 尚未開放間卷22 | 上, <b>富</b> 院上黑横的物情上涨也讓我們同<br>E 都統抓法額, 站在來教我, 同時, 那<br>就必須要漲, 你怎麼可以和中共說, 講<br>委員不要單指新加坡, 謝鄉您! 心裡不<br>儀抱整恐, 統約約一生到現在, 就是那<br>些文人職士, 自相毛助有完美的醫法,<br>生趣的作用在一裡提以外, 那時代約一<br>年, 與小百姓的關係一樣? 從迷你吧的<br>酒精就品, 朱古力, 乾累, 咖啡排着,<br>倘若的啊閒啊! 《國男朋友分平下久, | 簡答題   |            |      | HIHIH HELLO |        | 學生001 | stu01@gmail.com |
| 5 | 尚未開放問卷22 | 那美秀風景的全部正像畫片似的展露在<br>你的眼前,因為在幾分鐘內我們已經是<br>很好的朋友,近谷內不生煙。                                                                                                    | 滿意度調查 | a Ib Ic Id | d    |             |        | 學生002 | stu02@gmail.com |
| 6 | 尚未開放問卷22 | 這是是非難嘿!!! 對不起,陳奕迅搓胸何<br>贛詩,陳奕迅搓胸何贛詩,格子龍蓉雞<br>太殘忍,荒唐警瀛SM,AV女優大學開講<br>,我真的笑了,其當老師只是想滿足<br>看到紅音螢本人的顏室吧。                                                                                                    | 是非題   | 是否         | 否    |             |        | 學生002 | stu02@gmail.com |

![](_page_54_Picture_0.jpeg)

# 7. 延伸資源管理

- 7-1. 新增
  - 7-1-1 點選「延伸資源管理」。

![](_page_54_Picture_4.jpeg)

## 7-1-2 點選「新增」鈕。

|    |     |    |               | 1 新增             |
|----|-----|----|---------------|------------------|
| 序號 |     | 標題 | 附件            | 網址               |
| 1  | xxx |    | hosts (2).txt |                  |
|    |     |    | 1             | 共 1 筆資料,每頁顯示10 筆 |

![](_page_55_Picture_0.jpeg)

| *標題: 2 | 相關參考資料                                                                                                    |
|--------|----------------------------------------------------------------------------------------------------|
| * 說明:  | □     □     □     □     □     □     □     □     □     □     □     □     □     □     □     □     □     □     □     □     □     □     □     □     □     □     □     □     □     □     □     □     □     □     □     □     □     □     □     □     □     □     □     □     □     □     □     □     □     □     □     □     □     □     □     □     □     □     □     □     □     □     □     □     □     □     □     □     □     □     □     □     □     □     □     □     □     □     □     □     □     □     □     □     □     □     □     □     □     □     □     □     □     □     □     □     □     □     □     □     □     □     □     □     □     □     □     □     □     □     □     □     □     □     □     □     □     □     □     □     □     □     □     □     □     □     □     □     □     □     □     □     □     □     □     □< |
|        | body                                                                                                    |
| *檔案:   | 上傳檔案<br>Files<br>♥ PDI_0001.PDF (499KB) ¥<br>僅可上傳txt、pdf、mp4、Word、Excel、PowerPoint格式的檔案                                                                                                    |
| 網址:    | www.google.com                                                                                                    |
| 開放設定:  | <ul> <li>● 立即開放,不設定期限</li> <li>● 從 起,開放至</li> <li>● 暫不開放</li> </ul>                                                                                                    |
|        | 3 儲存 取消                                                                                                    |

7-1-3 輸入標題、說明…等資料後,按儲存鈕。

7-1-4 顯示儲存成功訊息,按確定即可。

| 位於 140.113.8.70 的網頁表示: | X  |
|------------------------|----|
| 儲存成功                   |    |
|                        | 確定 |
|                        | 唯定 |

![](_page_56_Picture_0.jpeg)

## 7-2. 檢視

7-2-1 點選標題連結。

| 序號 | 標題     |   | 附件            | 網址           |
|----|--------|---|---------------|--------------|
| 1  | XXX    |   | hosts (2).txt |              |
| 2  | 相關參考資料 |   | PDI_0001.PDF  | 参考網址         |
|    |        | 1 | 共 2           | 筆資料,每頁顯示10 筆 |

### 7-2-2 可以檢視延伸資源的細部資訊。

|       | 編輯 刪除 返回                                         |
|-------|--------------------------------------------------|
| 標題:   | 相關參考資料                                           |
| 說明:   | 這是相關參考資料,提供給大家。                                  |
| 檔案:   | Files           Ø         PDI_0001.PDF (498.5KB) |
| 網址:   | http://www.google.com                            |
| 開放設定: | 立即開放不設定期限                                        |

### 7-3. 附件

7-3-1 點選附件連結,可以下載附件檔案。

| 序號 | 標題     | 附件            | 網址   |
|----|--------|---------------|------|
| 1  | XXX    | hosts (2).txt |      |
| 2  | 相關參考資料 | PDI_0001.PDF  | 参考網址 |

# 7-4. 網址

7-4-1 點選「參考網址」,會另開視窗至所連結的網站中。

| 序號 | 標題     | 附件            | 網址   |
|----|--------|---------------|------|
| 1  | XXX    | hosts (2).txt |      |
| 2  | 相關參考資料 | PDI_0001.PDF  | 参考網址 |

![](_page_57_Picture_0.jpeg)

# 8. 通知信

- 8-1. 寄信
  - 8-1-1 點選「通知信」,進入通知信頁面中。

![](_page_57_Picture_4.jpeg)

8-1-2 點選「寄信」。

|    |         |     | 1 寄信 |
|----|---------|-----|------|
| 附檔 | 主旨      | 狀態  | 寄送日期 |
| Ø  | hihihi~ | 未確認 |      |
|    | 這是通知信件  | 未確認 |      |

## 8-1-3 點選「通訊錄」選擇要寄送信件的對象。

| 送出時機:  | ◉ 立即送出 ◎ 指定日期                                               |                   |
|--------|-------------------------------------------------------------|-------------------|
| 學生報名後馬 |                                                             |                   |
| 上收到:   |                                                             |                   |
| 寄件人:   | 艾比                                                          | 2                 |
| *收件人:  |                                                             | 通訊錄               |
| 副本:    |                                                             | 通訊錄               |
| □送信時新  | 140.113.8.70/HeroTest/Teacher/SelectRecei                   |                   |
| *主旨:   | □ 1+0:110.0.70/10/0 (35) (20010) 50:000 (20000) 30:000 (35) |                   |
|        |                                                             |                   |
|        | ✓ abby2                                                     |                   |
|        | 数冊:                                                         | WS A85 - @ 16 ] ] |
| 4      |                                                             |                   |
| T      |                                                             |                   |
| *內容:   | 様式 マ 格式 マ 字題 マ 大小マ                                          | A:• A• <b>√</b> Ξ |

8-1-4 輸入主旨、內容、附檔後,按確定送出鈕。

![](_page_58_Picture_0.jpeg)

| 送出時機:  | ◎ 立即送出 ◎ 指定日期                                                                                                    |
|--------|----------------------------------------------------------------------------------------------------|
| 學生報名後馬 |                                                                                                    |
| 上收到:   |                                                                                                    |
| 寄件人:   | 艾比                                                                                                    |
| *收件人:  | abby2(助教) 通訊錄                                                                                                    |
| 副本:    | 通訊錄                                                                                                    |
| ■送信時系統 | ē自動帶起始文字(例: ooo 同學您好 )                                                                                                    |
| *主旨: 5 | 颱風要來囉!!有發公告了嗎?                                                                                                    |
| *內容:   | Image: Image: Image |
|        | HI~<br>颱風要來了,有先發公告了嗎?<br>body                                                                                                    |
| 附檔:    | 上傳檔案                                                                                                    |
|        | 6 確定送出 取消                                                                                                    |

8-1-5 顯示 mail 確認後系統就會將您的信件依設定寄送出去。

| 位於 140.113.8.70 的網頁表示: | ×  |
|------------------------|----|
| 確認過後,系統會將您的通知依照設定寄出。   |    |
|                        | 確定 |

8-1-6 目前狀態顯示為未確定,即表示信件尚未寄送出去。

| 附檔 | 主旨             | 狀態  | 寄送日期 |
|----|----------------|-----|------|
| Ø  | hihihi~        | 未確認 |      |
|    | 颱風要來囉!!有發公告了嗎? | 未確認 |      |
|    | 這是通知信件         | 未確認 |      |

![](_page_59_Picture_0.jpeg)

8-2. 檢視

8-2-1 點選主旨連結。

| 附檔 | 主旨             | 狀態 寄送日期 |
|----|----------------|---------|
| Ø  | hihihi~        | 未確認     |
|    | 颱風要來囉!!有發公告了嗎? | 未確認     |
|    | 這是通知信件         | 未確認     |

## 8-2-2 可檢視信件內容。

|            |                | 編輯 | 刪除 | 返回 |
|------------|----------------|----|----|----|
| 送出時機:      | 立即送出           |    |    |    |
| 學生報名後馬上收到: |                |    |    |    |
| 收件人:       | abby2(助教)      |    |    |    |
| 副本:        |                |    |    |    |
| 主旨:        | 颱風要來囉!!有發公告了嗎? |    |    |    |
| 內容:        |                |    |    |    |
|            | HI~            |    |    |    |
|            |                |    |    |    |
|            | 颱風要來了,有先發公告了嗎? |    |    |    |
| 附檔:        |                |    |    |    |
| 確認狀態:      | 未確認            |    |    |    |

![](_page_60_Picture_0.jpeg)

# 9. 課程設定

9-1. 課程設定

9-1-1 點選「課程設定」,進入課程設定頁面。

| 通知信    |  |
|--------|--|
| 課程設定   |  |
| 2 評量管理 |  |

9-1-2 勾選課程結束後仍會開放的功能項目,勾選完畢後按儲存即可。

| 請勾選課程結束後仍要開放的功能    |   |
|--------------------|---|
| ■影音課程 ◎ 可下載 ◎ 不可下載 |   |
| ☑ 教材               |   |
| ■延伸資源              |   |
| ■討論區 ◎ 可留言 ◎ 不可留言  |   |
| ■作業與測驗題目 1         |   |
| 儲存 2               | - |
|                    |   |

9-1-3 顯示儲存成功訊息,按確定即可。

| 位於 140.113.8.70 的網頁表示: | ×  |
|------------------------|----|
| 儲存成功                   |    |
|                        | 確定 |

![](_page_61_Picture_0.jpeg)

# 三、 評量管理

# 1. 成績配分管理

1-1. 成績配分

1-1-1 點選「成績配分管理」,進入成績配分頁面。

![](_page_61_Picture_5.jpeg)

1-1-2 設定各作業、測驗的配分比例,設定加總成績分數與通過分數,輸入完畢後按儲存鈕。

| 配分類<br>別 | 項目名稱                           | 單元所屬           | 配分                |
|----------|--------------------------------|----------------|-------------------|
| 作業       | ΧΟΧΟΧΟΧΟΧΟ                     | 1              | 10 %              |
| 作業       | 期末考試作業                         |                | 50 %              |
|          |                                | 作業 小計          | 60%               |
| 測驗       | 逾期不可繳(繳1次)作答無限制不公佈成績_邊批邊<br>公佈 |                | 20%               |
| 測驗       | 逾期可(繳2)限30分最後一次成績立即公佈答案        |                | 5 %               |
| 測驗       | 随堂小測驗                          | 第2週 單元1        | 0 %               |
| 測驗       | 逾期不可繳(繳4次)作答無限制                |                | 5 %               |
| 測驗       | test                           |                | 10 %              |
|          |                                | 測驗 小計          | 40%               |
|          |                                | 合計             | 100%              |
|          |                                | 說明:            | 记分合計超過100%以100%計算 |
|          | 討論區(額外計算)                      | 最多加總成績之設定<br>分 | 100<br>分          |
|          | 通過分數                           |                | 60<br>/100分       |
|          | 2 儲存                           |                |                   |

![](_page_62_Picture_0.jpeg)

1-1-3 顯示儲存成功訊息,按確定即可。

| 位於 140.113.8.70 的網頁表示: | x  |
|------------------------|----|
| 儲存成功                   |    |
|                        | 確定 |
|                        |    |

# 2. 成績管理

2-1. 成績

| 2-1- | 1 點選「成績管理」 |  |  |
|------|------------|--|--|
|      | 2 評量管理     |  |  |
|      | 成績配分管理     |  |  |
|      | 成績管理       |  |  |
|      | 討論區成績      |  |  |

2-1-2 在成績部分,可以看到此課程學生的成績分佈狀況。

![](_page_63_Picture_0.jpeg)

![](_page_63_Figure_1.jpeg)

2-2. 分數調整

2-2-1 課程尚未結束是不能調整成績的。

![](_page_63_Figure_4.jpeg)

2-2-2 當課程時間已結束,即可執行以下調整。2-2-3 調整完後按確定。

![](_page_64_Picture_0.jpeg)

| 分數調整<br>1                              |
|----------------------------------------|
| ◎ 全班學生「各加 b分」, b= 20                   |
| ◎ 全班學生成績「各加其原始成績 a%」, a= ፬             |
| ◎ 全班學生成績依照「線性函數 Y=aX+b 調整」, a= 0, b= 0 |
| ◎ 全班學生成績依照「開根號成以十」                     |
| 2 確定 預覽                                |

2-2-4 顯示確定調整嗎,按確定。

| 💿 位於 140.113.8.70 的網頁 | 表示: |
|-----------------------|-----|
| 確定調整嗎?                |     |
|                       |     |
|                       | 工   |

2-2-5 顯示儲存成功訊息,按確定即可。

| 位於 140.113.8.70 的網頁表示: | ×  |
|------------------------|----|
| 儲存成功                   |    |
|                        |    |
|                        | 確定 |
|                        |    |

2-2-6 調整完後,上方的成績統計圖表也會跟著異動。

![](_page_65_Picture_0.jpeg)

![](_page_65_Figure_1.jpeg)

# 3. 討論區成績

3-1. 討論區成績

3-1-1 可設定討論區文章加分部分,設定完後按儲存即可。

![](_page_66_Picture_0.jpeg)

![](_page_66_Figure_1.jpeg)